## COMO GERAR A GUIA DE RECOLHIMENTO DA UNIÃO (GRU) PARA PAGAMENTO DE MULTA POR ATRASO NA DEVOLUÇÃO DE MATERIAL INFORMACIONAL

Caso possua alguma multa, o próprio usuário poderá gerar a sua GRU para pagamento.

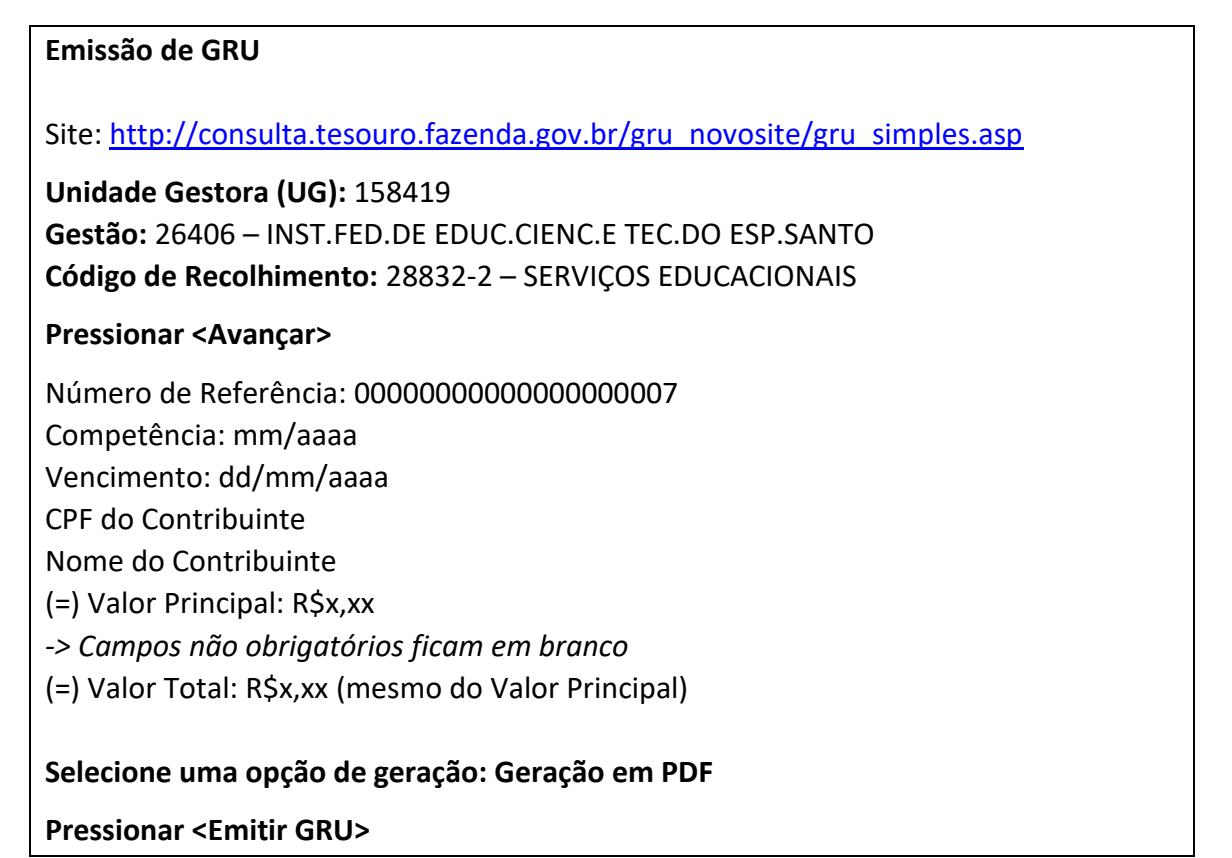

## 1 - Preencha os dados, conforme ilustrado e clique em avançar:

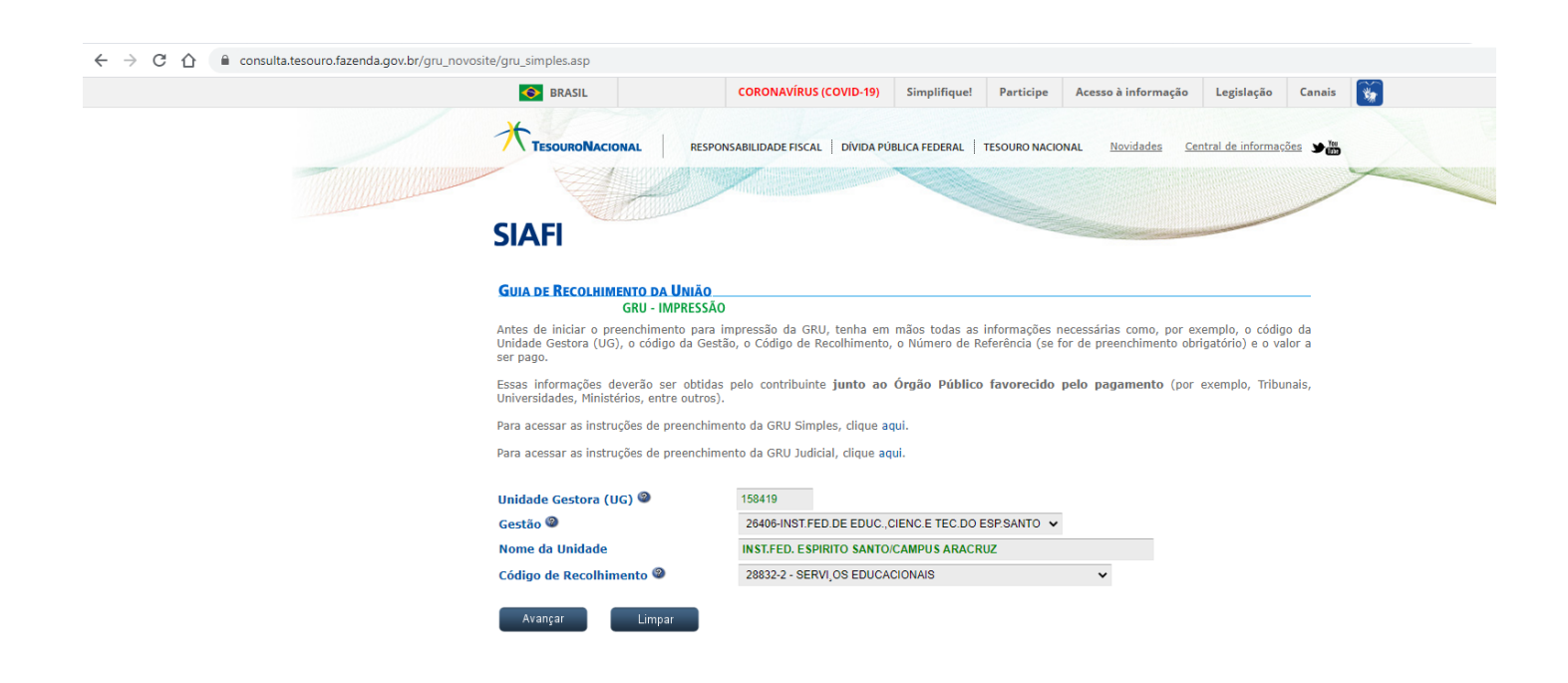

2 – Preencha todos os campos de acordo com os dados pessoais e o valor da multa e depois clique em emitir GRU

| consulta.tesouro.fazenda.gov.br/gru_ | novosite/gru_simples_parte2.asp                                                                                                    |
|--------------------------------------|----------------------------------------------------------------------------------------------------|
|                                      |                                                                                                    |
|                                      | GUIA DE RECOLHIMENTO DA UNIÃO                                                                                                    |
|                                      | GRO SIMPLES - IMPRESSAU                                                                                                    |
|                                      | Unidade Favorecida<br>Códino 158419                                                                                                |
|                                      | Gestão 26406                                                                                                    |
|                                      | Nome da Unidade INST.FED. ESPIRITO SANTO/CAMPUS ARACRUZ                                                                            |
|                                      | Recolhimento                                                                                                    |
|                                      | Coniĝo 50032-2 - SEKAL OS EDUCACIONAIS                                                                                             |
|                                      | Somente os campos acompanhados por (*) são de preenchimento obrigatório.                                                           |
|                                      | Número de Referência 🞱                                                                                                    |
|                                      | 00000000000000007                                                                                                    |
|                                      | Competência (mm/aaaa) 🞱                                                                                                    |
|                                      | 07/2020                                                                                                    |
|                                      | Vencimento (dd/mm/aaaa) 🕲                                                                                                    |
|                                      | 31/07/2020                                                                                                    |
|                                      | CNPJ ou CPF do Contribuinte                                                                                                    |
|                                      | 081.819.967-98                                                                                                    |
|                                      | Nome do Contribuinte / Recolhedor                                                                                                  |
|                                      | KELLY RITA DE AZEVEDO (*) CAMPO OBRIGATÓRIO                                                                                        |
|                                      | (=)Valor Principal                                                                                                    |
|                                      | 1.00 (*) CAMPO OBRIGATÓRIO                                                                                                    |
|                                      | (-)Descontos/Abatimentos                                                                                                    |
|                                      |                                                                                                    |
|                                      | (-)Outras Deducões                                                                                                    |
|                                      |                                                                                                    |
|                                      | (+)Mora/Multa                                                                                                    |
|                                      |                                                                                                    |
|                                      | (+)Juros/Encargos                                                                                                    |
|                                      |                                                                                                    |
|                                      | (+)Outros Acréscimos                                                                                                    |
|                                      |                                                                                                    |
|                                      | (-)Valor Total @                                                                                                    |
|                                      |                                                                                                    |
|                                      | Selecione uma onção de neração:                                                                                                    |
|                                      | Geraño en DE                                                                                                    |
|                                      | Solecionardo a oprão Geração em PDE ou Baixar PDE, para visualizar a GRU, vorê precisará de um programa específico para visualizar |
|                                      | arquivos PDF, como, por exemplo, o Adobe Acrobat Reader.                                                                           |
|                                      | Verifique se ele está instalado em seu computador. Caso não esteja, clique na imagem para instalá-lo. 🎦 🚟                          |
|                                      |                                                                                                    |
|                                      |                                                                                                    |
|                                      | Sair Emitir GRU Limpar                                                                                                    |

A GRU será gerada, basta imprimir e efetuar o pagamento no Banco do Brasil.

O comprovante de pagamento deverá ser entregue na biblioteca ou encaminhado por e-mail devidamente identificado (nome completo e matrícula).

Importante: caso o usuário tenha multa em outra biblioteca, deverá entrar em contato com a mesma para a emissão da GRU. O comprovante deverá ser entregue na biblioteca onde a multa foi gerada.